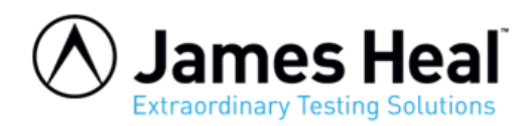

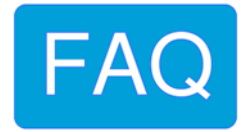

## Adjusting Power Saving Settings on Your PC to Maintain Communication with Instrument – Titan 4

**WARNING:** Any maintenance work undertaken on a James Heal instrument must be done so by a trained and competent person. Where electrical work is detailed, this should only be completed by a qualified engineer. James Heal is not responsible for damage or injury arising from work carried out by any person not qualified to do so. If in doubt, please contact James Heal or your local James Heal Agent.

## Introduction

When using James Heal supplied instruments that connects via USB, it is important to alter power and screen saving settings on the PC or laptop.

Data corruption can occur while the PC is talking to the machine if, for example, the USB port goes into power saving mode.

Laptops can be problematic when running from battery. This is because the system will do everything it can to conserve battery power, even if it means cutting off communication to the instrument. When running a machine from a Laptop always have it plugged into the power adaptor.

Because PC hardware differs between makes, you may not experience any issues from power saving. If you do, however, then it will be worth checking the following:

## **Power Settings**

The main settings to change here relate to the hard disk, USB port and system sleep. There may be other options available, depending on your hardware. Use your judgment and disable those that may relate to

USB communication being interrupted. Firstly, open the Control Panel and choose Hardware and Sound settings:

Tip: you can shortcut directly to the power options by typing *power* into the search box at the top right hand corner:

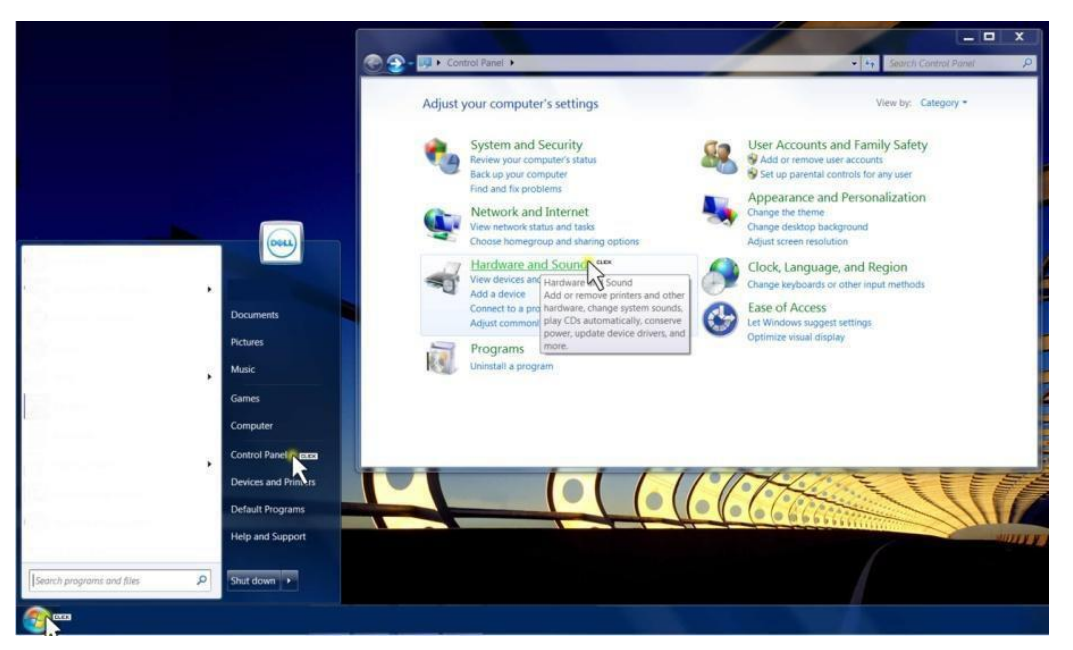

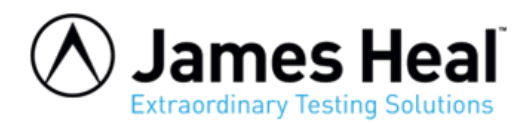

FAQ

Now choose Power Options:

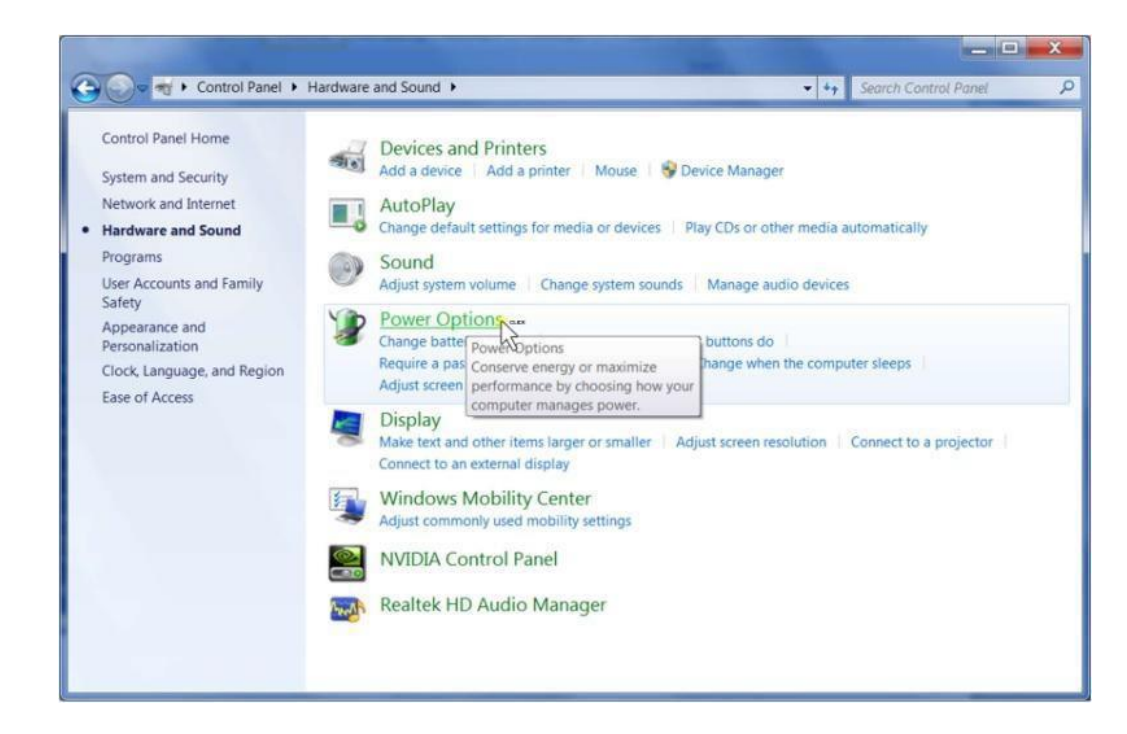

Make sure that High Performance settings are selected. Then choose Change Plan Settings

| Control Panel + F                                                   | lardware and Sound   Power Options                                                                                          | - 49                                                           | Search Control Panel                              |
|---------------------------------------------------------------------|----------------------------------------------------------------------------------------------------|----------------------------------------------------------------|---------------------------------------------------|
| Control Panel Home                                                  | Select a power plan                                                                                                    |                                                                |                                                   |
| Require a password on wakeup<br>Choose what the power<br>buttons do | Power plans can help you maximize your computer's per<br>selecting it, or choose a plan and customize it by changi<br>plans | formance or conserve ene<br>ng its power settings. <u>Tell</u> | rgy. Make a plan active by<br>me more about power |
| Choose what closing the lid<br>does<br>Create a power plan          | Plans shown on the battery meter<br>© Dell<br>Automatically balances performance with energy of                             | consumption on capable h                                       | Change plan settings ardware.                     |
| Choose when to turn off the display Change when the computer        | High performance     Ravors performance, but may use more energy.                                                           |                                                                | Change plan settings                              |
| Dell Battery Meter                                                  | Hide additional plans                                                                                                    |                                                                | Change plan settings                              |
|                                                                     | Automatically balances performance with energy                                                                              | consumption on capable h                                       | ardware.                                          |
|                                                                     | Power saver<br>Saves energy by reducing your computer's perform                                                             | nance where possible.                                          | Change plan settings                              |
| See also<br>Personalization<br>Windows Mobility Center              |                                                                                                    |                                                                |                                                   |
| User Accounts                                                       | Screen brightness: 3                                                                                                    |                                                                | а.                                                |

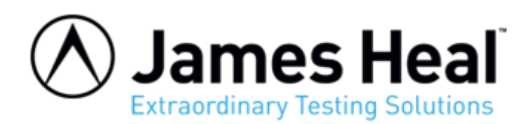

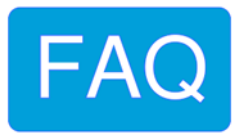

| From there select              | 🕞 💭 😵 > Control Panel > Hardware and Sound > Power Options > Edit Plan Settings 🔹 4 Search Control Panel 🔎                  |
|--------------------------------|----------------------------------------------------------------------------------------------------|
| Change advanced power settings | Change settings for the plan: High performance<br>Choose the sleep and display settings that you want your computer to use. |
|                                | Dim the display: 2 minutes                                                                                                  |
|                                | Turn off the display: 30 minutes 1 hour                                                                                     |
|                                | Put the computer to sleep: 30 minutes 1 hour                                                                                |
|                                | 🔅 Adjust plan brightness: 🧧 🗍 🔆 🔅 🧿                                                                                         |
|                                | Change advanced power setting:                                                                                              |
|                                | Save changes Cancel                                                                                                    |
|                                |                                                                                                    |

Locate the advanced setting for Hard Disk.

Set both On battery and Plugged in to 0 which means Never turn off the hard disk.

(If you always intend to run a machine while plugged in, then you can leave the On battery setting as they are)

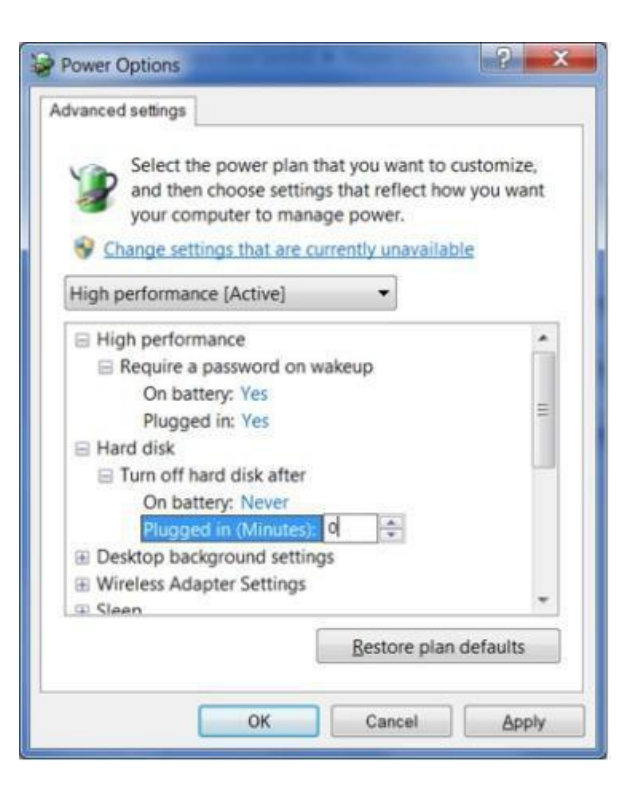

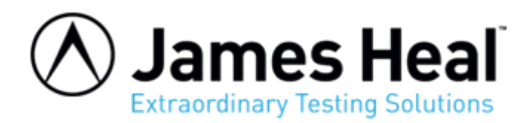

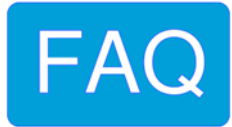

Locate the advanced setting for **Sleep**.

Set **Sleep after to 0** which means the PC/Laptop will never go into sleep mode.

(If you always intend to run a machine while plugged in, then you can leave the **On battery** setting as they are)

Locate USB Settings and USB selective suspend setting Set both to Disabled

| Select the power plan that you want<br>and then choose settings that reflect<br>your computer to manage power. | to customize,<br>how you want<br>ilable |  |
|----------------------------------------------------------------------------------------------------|-----------------------------------------|--|
| High performance [Active]                                                                                      |                                         |  |
| On battery: Yes                                                                                                |                                         |  |
| Plugged in: Yes                                                                                                |                                         |  |
| I Hard disk                                                                                                    |                                         |  |
| Desktop background settings                                                                                    | =                                       |  |
| Wireless Adapter Settings                                                                                      |                                         |  |
| 🖂 Sleep                                                                                                    |                                         |  |
| Sleep after                                                                                                    |                                         |  |
| On battery: Never                                                                                              |                                         |  |
| Plugged in (Minutes); 0                                                                                        |                                         |  |
| Allow hybrid sleep                                                                                             |                                         |  |
| III Hibernate after                                                                                            |                                         |  |
| Restore p                                                                                                    | lan defaults                            |  |
| Testoreb                                                                                                    |                                         |  |
|                                                                                                    |                                         |  |
| OK Cancel                                                                                                    | Apply                                   |  |

| dvanced settings                                                                                                    |                                                 |
|----------------------------------------------------------------------------------------------------|-------------------------------------------------|
| Select the power plan that you wan<br>and then choose settings that reflect<br>your computer to manage power.                                                                                                    | it to customize,<br>ct how you want<br>railable |
| High performance [Active]                                                                                                    |                                                 |
| <ul> <li>Allow wake timers</li> <li>USB settings</li> <li>USB selective suspend setting<br/>On battery: Disabled</li> <li>Plugged in: Disabled</li> <li>Plugged in: Disabled</li> <li>Power buttons ant Enabled</li> <li>POCI Express</li> <li>Processor power management</li> <li>Disabled</li> </ul> |                                                 |
| Display     Multimedia settings                                                                                                    |                                                 |